## スマホ機種変更時のスマスマ再設定

スマートフォンを機種変更した場合、ホーム画面に登録していた「Smile to Smile」のアイコン が消えることがあります。

この場合は、以下の手順で「Smile to Smile」のアイコンを再登録してください。

【機種変更でアイコンが消えた】

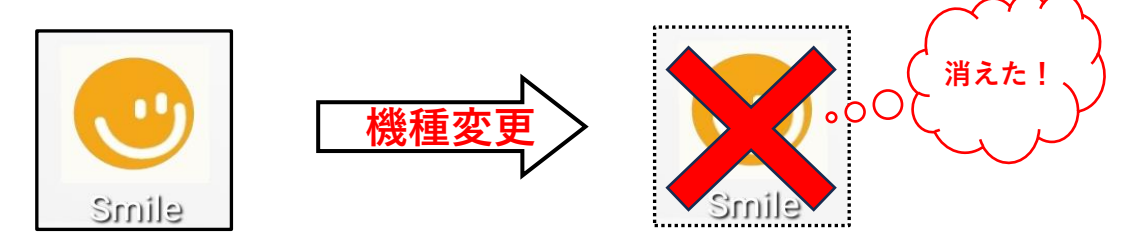

【再登録手順】

「Smile to Smile 利用設定手順」を参考に再設定を行ってください。

- ① 検索アプリを利用して「仙台市シルバー人材センター」のホームページを検索・表示
  > テキストの1~3ページ
- ② ホームページの Smile to Smile 会員向け専用サイトを押す
  > テキストの3~4ページ
- ③ Smile to Smile ログイン画面が表示されたら、通常のログイン
  > テキストの16ページ

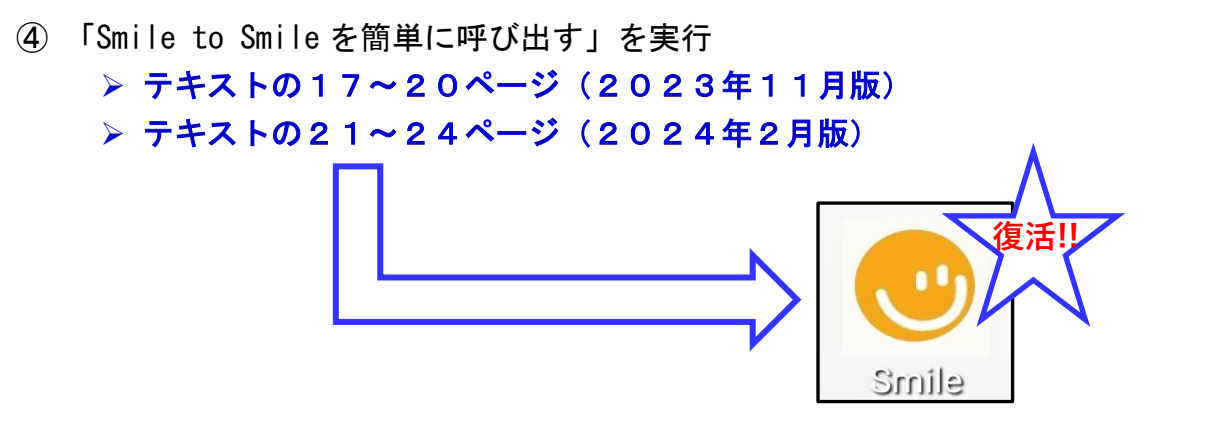

- 以上 -